## CARE4 MODULE NAME: AMBULATORY Physiotherapy Recall

Outpatient physiotherapy will be able to recall the information / instructions from previous visits into the current document when needed. Click the "View Previous" button on the right side of the document section, which is the darker blue heading that expands and shows the documentation within. This section does need to be expanded before it shows the "View Previous" option.

If there is not previous documentation the "View Previous" will not be an option.

| Return To Home Workload           | Chart Document Orders                                                 | <b>//1</b><br>Sign |  |  |
|-----------------------------------|-----------------------------------------------------------------------|--------------------|--|--|
| Physiotherapy Clinic Visit        | Preview Review and Refine Typicals Recall                             | Save               |  |  |
| Contributor: Jan Abbott, PT       |                                                                       |                    |  |  |
| Intake Health Summary Assessments | Scales & Questionaires Treatment and Plan RA / PTA Plan and Treatment | Progress           |  |  |
| ✓ Treatment and Plan Add Content  |                                                                       | View Previous      |  |  |
| > Treatment Analysis              |                                                                       |                    |  |  |
| > Goals                           |                                                                       |                    |  |  |
|                                   |                                                                       |                    |  |  |

An overlay will appear with the options to pull in documentation from previous visits.

| nerapy C             | Clinic Visit                                                                                                    | Preview                                                                                                    | Review and Refine                              | Typicals Recall      | Save | ] C        |                 |
|----------------------|----------------------------------------------------------------------------------------------------|----------------------------------------------------------------------------------------------------|------------------------------------------------|----------------------|------|------------|-----------------|
| an Abbott,           |                                                                                                    |                                                                                                    |                                                |                      |      |            |                 |
| Health S             | •                                                                                                    |                                                                                                    | 12/08/2                                        | 2021 Kerry Mccartney |      | Recall     | 02/02           |
| t and Pla            | Document: Physiotherapy                                                                                                    | / Clinic V                                                                                                    | /isit                                          |                      |      |            | 0000            |
| nt Analy             | Treatment and Plan<br>Treatment Analysis<br>Problem List:: Decreased ROM, Nr<br>Date of Initial Assessment: 12/08<br>Expected Duration of Treatment: F | eeds Educati<br>/2021<br><gjyfyu< th=""><th>ion and Tendon Repair</th><td>r</td><td></td><td></td><td>:021<br/>s Not /</td></gjyfyu<> | ion and Tendon Repair                          | r                    |      |            | :021<br>s Not / |
| erapist T<br>eatment | Treatment Program Prescribed: Al<br>Treatment Plan Comment: JKUYRT<br>Consent Obtained for Rehab Assis<br>Goals                                        | ternate Mod<br>ſH<br>tant to Work                                                                                                    | dalities and Pool Progra<br>k with Patient: No | am (Supervised)      |      |            | Hx Av.          |
| Plan and<br>Add Cont | Goals: Decrease Pain<br>Percent Changed: 80<br>Number of Weeks: 9<br>Goal 1:                                                                           |                                                                                                    |                                                |                      |      |            | icator          |
| nt Progre            | Goals: Increase Strength<br>Percent Changed: 65<br>Number of Weeks: 63<br>Goals of Treatment Agreed to<br>Goal Progress: Achieved                      | By Patient:                                                                                                    | Yes                                            |                      |      |            | order           |
|                      | Physiotherapist Treatment                                                                                                    |                                                                                                    |                                                |                      |      |            | ion Ass         |
|                      | Treatment: Ankle/Foot<br>Position: Prone                                                                                                    |                                                                                                    |                                                |                      |      | 104.0 5001 | CRUZ            |
|                      |                                                                                                    |                                                                                                    |                                                |                      |      | IPAC ESBL  |                 |

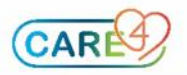

|                                                                                                    | 12/08/2021 Kerry Mccartney                                                                                 | > Recall                             |
|----------------------------------------------------------------------------------------------------|----------------------------------------------------------------------------------------------------|--------------------------------------|
| Document: Physiotherapy Clir                                                                                                    | ic Visit                                                                                                   |                                      |
| RA / PTA Plan and Treatm<br>Assigned Treatment Plan<br>continue with treatments as per previou<br>Rehab/Physio Assistant Treatment<br>1:<br>Treatment: Ankle/Foot , D1-5 MTP F<br>(Hip/Knee), Electrotherapy and Retrogra | ent<br>s treatment<br>lexion/Extension, Gastroc Stretch and Inversion and Other Treatments ,<br>de Massage | , Additional Treatments: Classes     |
| Position: Prone<br>Treatment Completed This Visit?: Ye<br>Follow-Up Required with Physiothera                                                                                                    | s<br>pist?: Yes                                                                                            |                                      |
| 2:<br>Treatment: Hand/Wrist/Finger, Exe<br>Range of Motion<br>Position: Sitting<br>Number of Reps: 8                                                                                                    | cise / Stretch: Putty/Theraplast , Hand Splint: Splint Care Sheet Given                                    | , Range of Motion Type: Passive      |
| 3:<br>Treatment: Other Treatments , Addi<br>Minutes<br>Position: Sitting                                                                                                    | ional Treatments: Work Simulation , Alternate Modalities to be Utilized:                                   | Ice/Heat Ice Pack Duration (Min): 45 |

The top of the overlay shows the date that the documentation is was done, and who documented it. The white arrow on the right and left of the date of the document is to change which date's document you are viewing.

To recall the information into the current document you would click on "Recall" on the top right of the overlay. This will pull the information you see in the overlay into your current document.

After you recall information into the document, you are able to edit or change the information to suit current visit, i.e., goal changed from created to re assessed, or achieved. You are able to add more information to the document or remove information that is not pertinent for the current visit.

| ✓ Rehab/Physio Assistant Tre | eatment             |                 |
|------------------------------|---------------------|-----------------|
| × 2                          |                     |                 |
| Ankle/Foot                   | ♣ Hand/Wrist/Finger | 4 Hip           |
| Knee                         | .↓ Spine            | Upper Extremity |
| Other Treatments             | Ŷ                   |                 |
| Position                     |                     |                 |
| Prone                        | ■ Sitting           | Supine          |
| Standing                     | = Sidelying         | = Other         |
| Weight Used (lbs)            |                     |                 |
|                              |                     |                 |
| Number of Reps               |                     |                 |
| 8                            |                     |                 |

Recall makes it possible for the Assistant to Recall the Treatment plan and goals laid out by the physiotherapist on the previous visit into the current visit. Even if the information is not recalled into the current document "View Previous" is great for see what was documented in the previous visits.

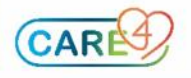